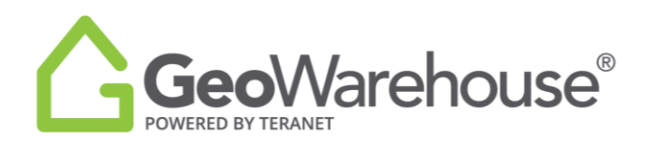

## **Tips For Success**

## How To Change The Default Location

You can change the default Land Registry Office (LRO) location in the **Account** section located in the top right of GeoWarehouse.

## 1. Select Account and My Account.

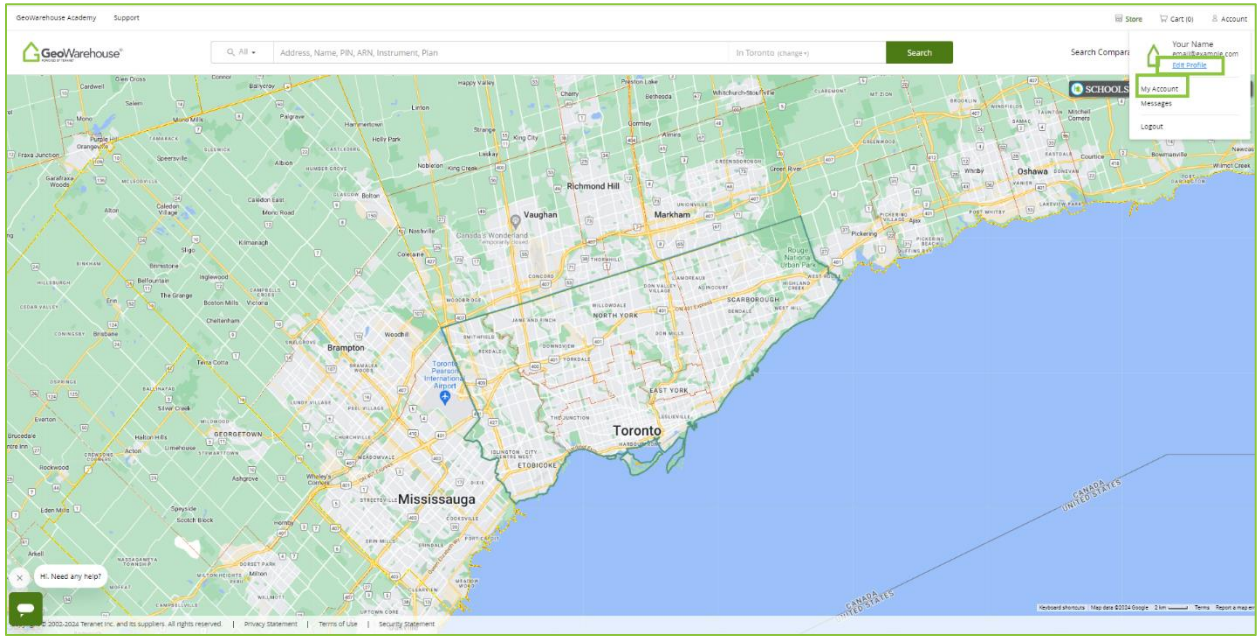

- 2. Select **Preferences** and go the **General** tab.
- 3. Select the arrow  $\mathbf{\nabla}$  to the right of the current **Location**.
- 4. Scroll to find and select the desired location from the list.

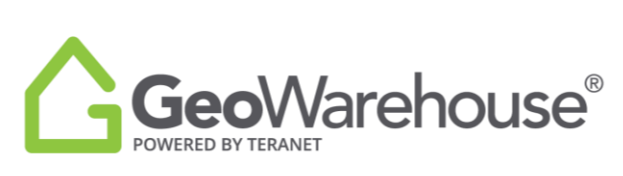

| GeolWarehouse Academy Support                                                                                                    |                                                                                                    |                                                                                        |                                        | 🔛 Store 🖙 Cart (0) 🔗 Account |
|----------------------------------------------------------------------------------------------------|----------------------------------------------------------------------------------------------------|----------------------------------------------------------------------------------------|----------------------------------------|------------------------------|
| Geo/Warehouse"                                                                                                    | Q, All + Address, Name: PIN, ARN, Instrument, Pie                                                                                                    | n                                                                                      | In Toronto (shange )                   | search comparables 🔍         |
| Your Name                                                                                                    | Preferences                                                                                                    | My Account > Preferences                                                               |                                        | Close X                      |
| My Account<br>Constraints<br>Marken Statements<br>Marken Statements<br>Marken | Late References           Comman         Ompanaelises Search         PDF Property Report           Search         Barch Menda         Search and           Comman         Search Menda         Search and           Comman         Search Menda         Search and           Comman         Search Menda         Search and           Comman         Search Menda         Search and           Messarements         Search and and search and properties menta         Search and           Messarements         Menta         Search and           Mag Display         Mag Display         Menta                                                                                                    | •                                                                                      | Amerik serifanya ke in golitan didashi |                              |
| © Cauco                                                                                                    | Set for two dataset.     Mail     Avel     Avel       Lyper:     Be all of the set statuse is not all ones.     Be all ones all ones.     Be all ones.     Be all ones.       Mail     Be all ones.     Be all ones.     Be all ones.     Be all ones.     Be all ones.       Be all ones.     Be all ones.     Be all ones.     Be all ones.     Be all ones.     Be all ones.       Be all ones.     Be all ones.     Be all ones.     Be all ones.     Be all ones.     Be all ones.       Be all ones.     Be all ones.     Be all ones.     Be all ones.     Be all ones.     Be all ones.       Be all ones.     Be all ones.     Be all ones.     Be all ones.     Be all ones.     Be all ones. | en transforma.<br>54<br>54<br>55<br>65<br>65<br>65<br>65<br>65<br>65<br>65<br>65<br>65 | Sast onformation potenti sifusita      |                              |

5. Select **Save Preferences** at the top or bottom of the page.

| denie cost datalij - sepon                                                   |                                                                                                    |                                                             |                                       |             | Ill server in carrier in remove |
|------------------------------------------------------------------------------|----------------------------------------------------------------------------------------------------|-------------------------------------------------------------|---------------------------------------|-------------|---------------------------------|
| GeoWarehouse"                                                                | Q, All - Address, Mame, PIN, ARN, Instrumen                                                                                                    | Pian                                                        | In Toronto (charge+)                  | Search Sear | h comparables 🔍                 |
| Your Name                                                                    | Preferences                                                                                                    | My Account > Preferences                                    |                                       |             | Close X                         |
| My Account<br>(a) mole -<br>(b) buentaan<br>(c) bakengenes -<br>(c) indemoce | And Preference<br>Concernal Comparables Search PDF Property Report<br>Search<br>Book and and another and another another ano | • • • • • • • • • • • • • • • • • • •                       | Sent References o unter default       |             |                                 |
| • «                                                                          | Construction                                                                                                    | 88<br>Men Handlerin<br>2017 – Differ wet Manifold touriday: | Based and devices 12 paters of device |             |                                 |

If you have any questions, please contact us at <u>geowarehouse.support@teranet.ca</u>.